# || Parallels<sup>®</sup>

## Как получить Windows 10, чтобы запустить ее на виртуальной машине на Мас с процессором Intel?

- Parallels Desktop for Mac Pro Edition
- Parallels Desktop for Mac Standard Edition

Если у Вас Мас с чипом М1, воспользуйтесь шагами из статьи КВ 125375.

- У меня есть активная лицензия Windows 10 и я хотел(-а) бы установить Windows 10 на виртуальной машине Parallels.
- <u>Я хочу приобрести</u> и установить Windows 10 на виртуальной машине Parallels.

## Загрузка Windows 10

- 1. Посетите страницу <u>Скачать Windows 10</u> с информацией о том, как создать собственный установочный носитель.
- 2. На открытой веб-странице выберите нужный выпуск и нажмите кнопку Подтвердить.
- 3. Выберите требуемый язык системы и нажмите кнопку Подтвердить.
- 4. Нажмите кнопку Скачать 64-разрядную версию.
- 5. Веб-браузер предложит сохранить образ установки.
- 6. Продолжите загрузку образа.

#### Установка новой виртуальной машины

- 1. После загрузки образа откройте Macrep Parallels (Parallels Desktop -> Файл -> Создать...).
- 2. Выберите Установить Windows или другую ОС... и нажмите кнопку Продолжить.
- 3. Если установочный образ не был обнаружен автоматически, выберите или перетащите файл образа в окно Macrep Parallels и нажмите кнопку Продолжить для продолжения установки.

#### Обновление существующей виртуальной машины

Для обновления Windows 10 можно использовать тот же установочный образ.

- 1. Убедитесь в том, что запущена последняя версия Windows 7 SP1 или Windows 8.1 Update. Чтобы узнать, какая версия установлена на вашем компьютере, <u>см. эту страницу</u>.
- 2. Убедитесь, что на виртуальной машине есть хотя бы 2 ГБ оперативной памяти (КВ 113649).
- 3. Когда виртуальная машина выделена, последовательно выберите пункты **Устройства-** > **CD/DVD 1** -> найдите и выберите загруженный образ.
- 4. Откройте **Проводник** на виртуальной машине Windows, дважды щелкните привод CD/DVD и следуйте инструкциям по обновлению.

**Примечание**. Чтобы обезопасить себя на непредвиденный случай, <u>создайте моментальный снимок</u> перед продолжением обновления.

## Покупка Windows 10

Если у вас нет копии Windows, можно приобрести Windows 10 в Microsoft Online Store:

- <u>Купить Windows 10 Home</u>
- <u>Купить Windows 10 Pro</u>

© 2024 Parallels International GmbH. All rights reserved. Parallels, the Parallels logo and Parallels Desktop are registered trademarks of Parallels International GmbH. All other product and company names and logos are the trademarks or registered trademarks of their respective owners.